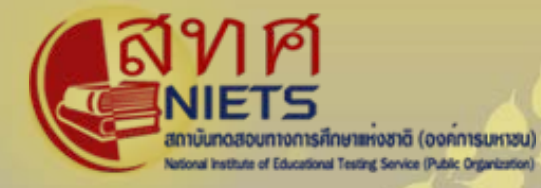

การทดสอบทางการศึกษาระดับชาติด้านพระพุทธศาสนา (Buddhism National Educational Test : B-NET) ด้วยระบบดิจิทัล (Digital Testing) ปีการศึกษา ๒๕๖๕

# การใช้งานระบบการทดสอบ National Digital Testing Platform

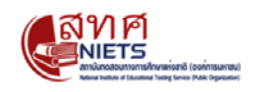

### ระบบการทดสอบแบบดิจิทัล

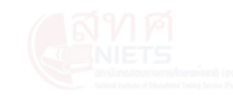

#### เข้าสู่ระบบ <mark>Digital Testing</mark>

| Username |  |  |
|----------|--|--|
|          |  |  |

Password

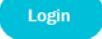

| ข้าถึงโดยสิทธิ์ผู้เยี่ยมชม |  |
|----------------------------|--|
|----------------------------|--|

AN PA NIETS Microsoftware for the spectrum

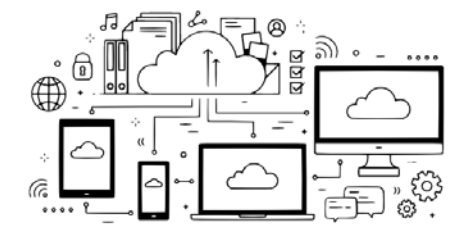

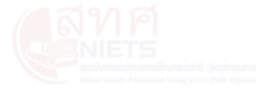

© 2013 - 2023 - 3.3.0-RC02 - <u>Open Assessment Technologies S.A.</u> - สงวนลิขสิทธิ์.

Operated By NIETS

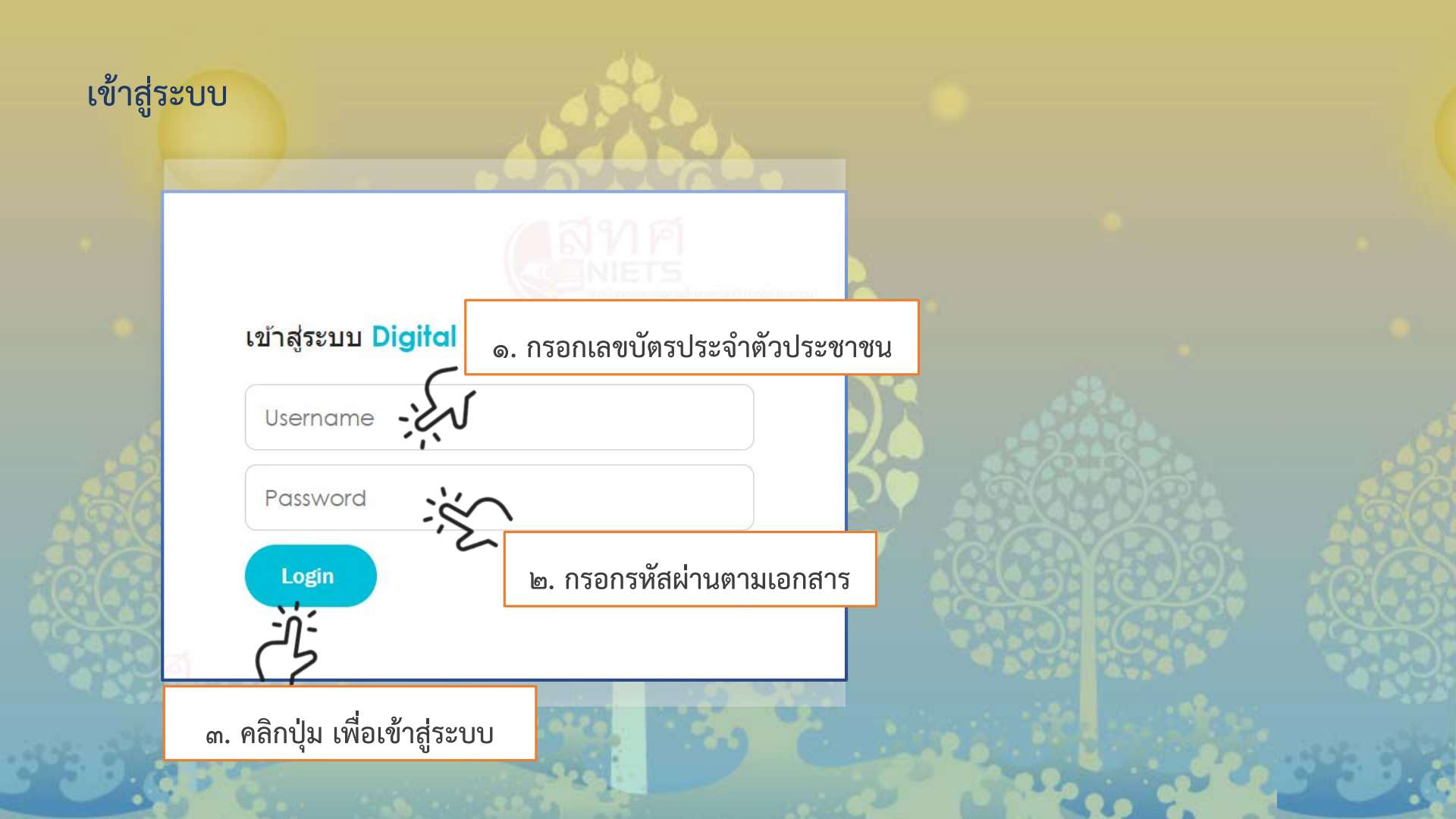

# ตรวจสอบชื่อ - นามสกุล และ อ่านคำชี้แจง

NIETS

## ๑. ตรวจสอบ ชื่อ - นามสกุล

### ดำขี้แจง " ข้อสอบ B-NET "

แบบทดสอบทางการศึกษาระดับชาติด้านพระพุทธศาสนา (B-NET) มีวัตถุประสงค์เพื่อทดสอบความรู้และความคิด ของนักเรียน ตามหลักสูตรโรงเรียนพระปริยัติธรรม แผนกสามัญศึกษาตามหลักสูตรการศึกษาขั้นพื้นฐาน พุทธศักราช 2544 และหลักสูตรแกนกลางการศึกษาขั้นพื้นฐาน พุทธศักราช 2551 ในวิชาภาษาบาลี ธรรม พุทธประวัติ และวิชาวินัย ระดับมัธยม ศึกษาตอนต้น และมัธยมศึกษาตอนปลาย

แบบทดสอบทั้งหมด มีจำนวน 4 วิชา วิชาละ 100 คะแนน แบ่งออกเป็น 2 ตอน ดังนี้

**รอบเช้า** (09.00 - **11**.00 น.)

ตอนที่ 1 <mark>วิชาภาษาบาลี</mark> จำนวน 50 ข้อ ข้อละ 2 คะแนน คะแนนรวม 100 คะแนน

ตอนที่ 2 **วิชาวินัย** จำนวน 50 ข้อ ข้อละ 2 คะแนน คะแนนรวม 100 คะแนน **รอบบ่าย (13.00 - 15.00** น.)

ตอนที่ 1 <mark>วิชาธรรม</mark> จำนวน 50 ข้อ ข้อละ 2 คะแนน คะแนนรวม 100 คะแนน

ตอนที่ 2 วิชาพุทธประวัติ จำนวน 50 ข้อ

๒. ไปยังชุดข้อสอบ

🕂 ออกจากระบบ

👤 สามเณร บุณธรรม

อ่านคำชี้แจงเรียบร้อยแล้ว และ พร้อมทำข้อสอบ

## เลือกชุดข้อสอบ ตามกำหนดการทดสอบ

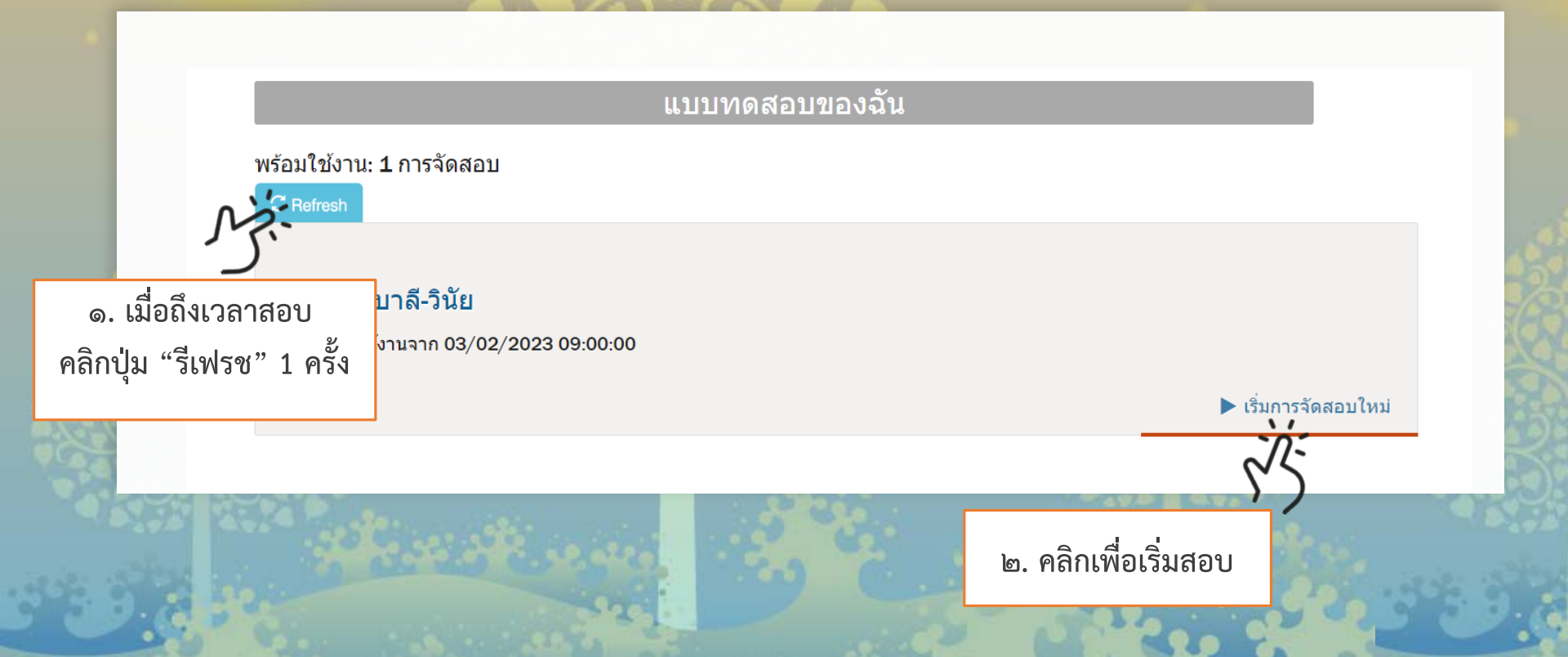

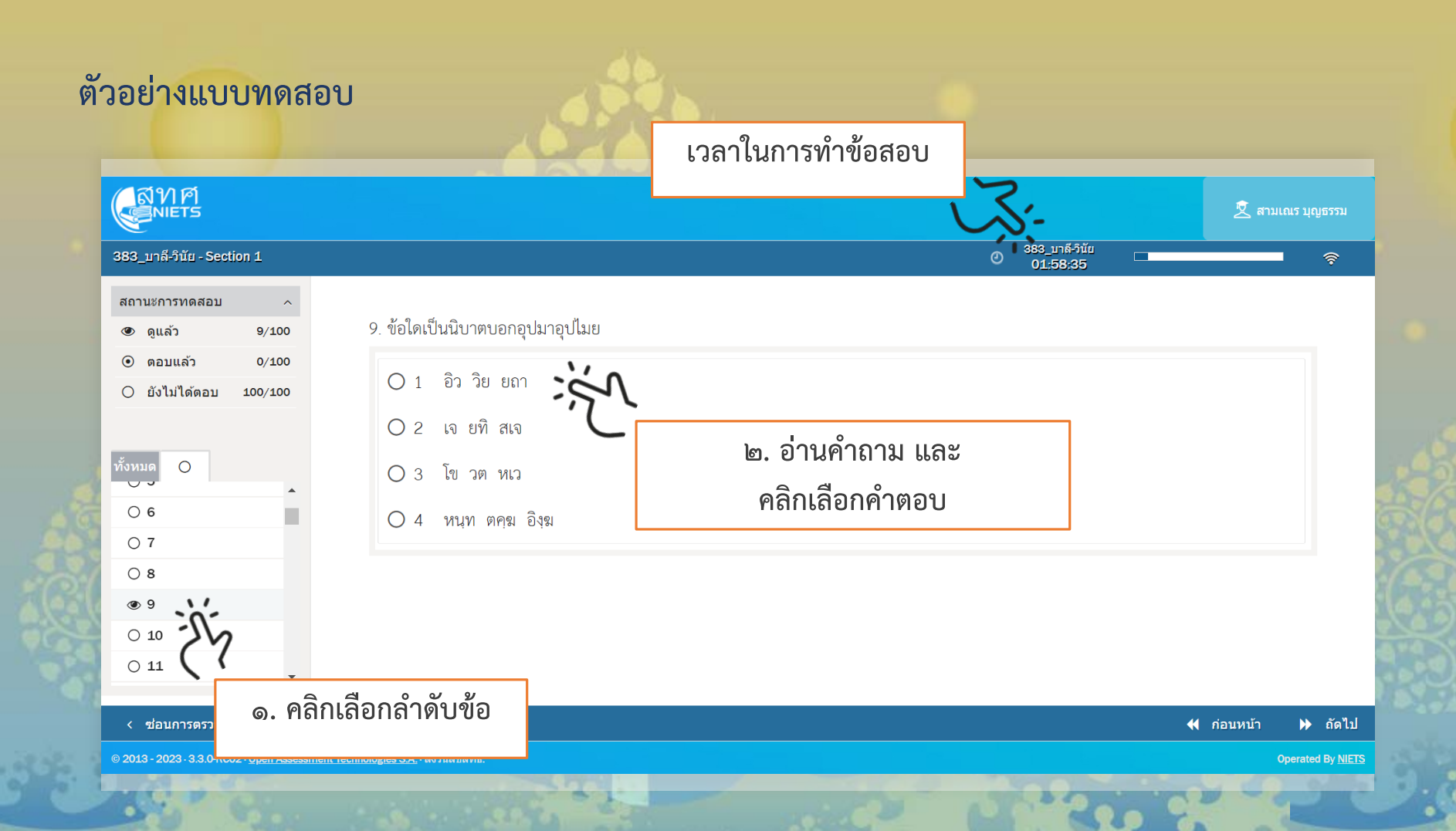

## ตัวอย่างแบบทดสอบ

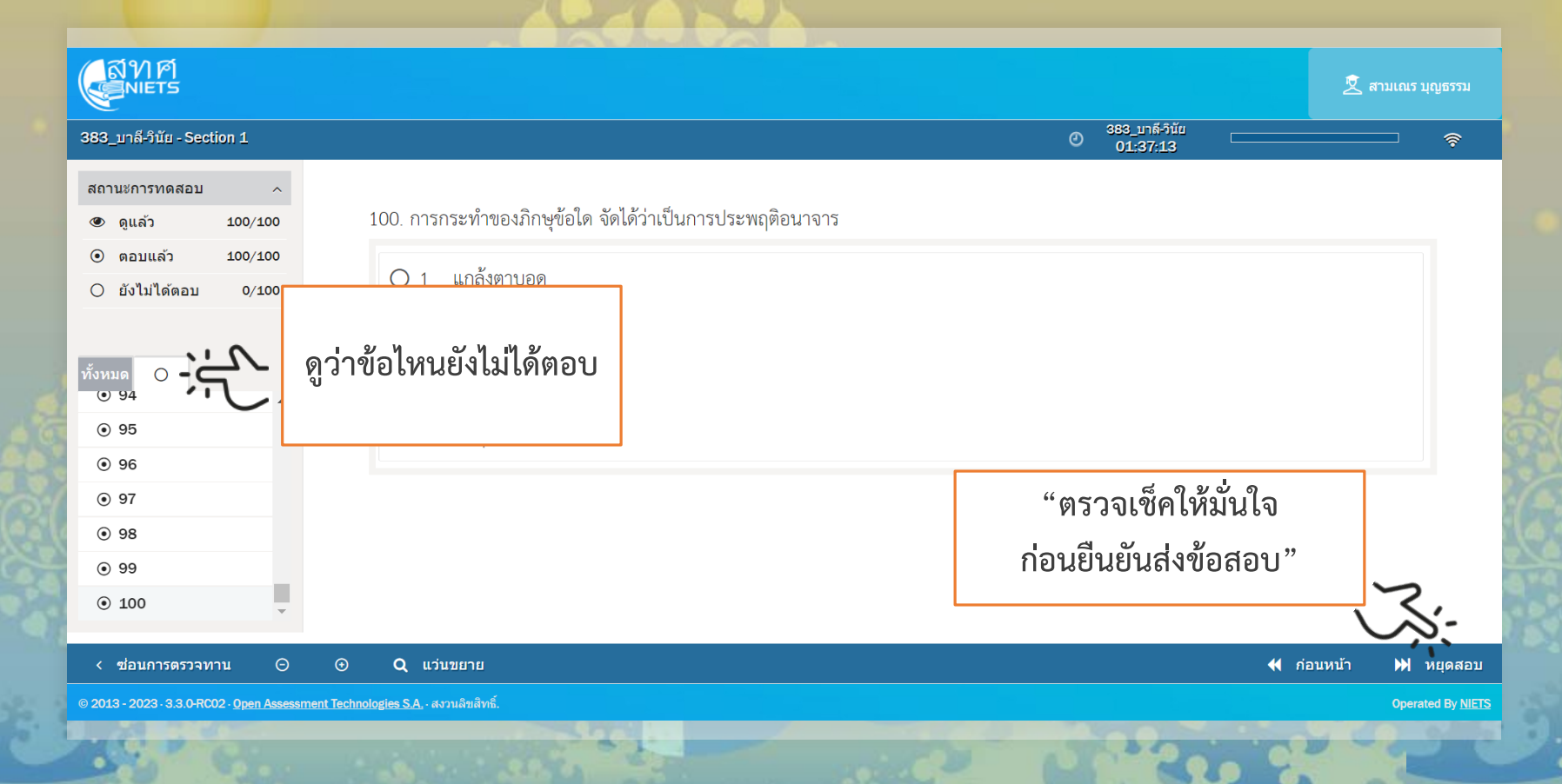

### ออกจากระบบการทดสอบ

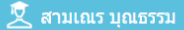

### 🕒 🕒 ออกจากระบบ

### ีดำขี้แจง " ข้อสอบ B-NET "

แบบทดสอบทางการศึกษาระดับชาติด้านพระพุทธศาสนา (B-NET) มีวัตถุประสงค์เพื่อทดสอบความรู้และควา ของนักเรียน ตามหลักสูตรโรงเรียนพระปริยัติธรรม แผนกสามัญศึกษาตามหลักสูตรการศึกษาขั้นพื้นฐาน พุทธศักราช และหลักสูตรแกนกลางการศึกษาขั้นพื้นฐาน พุทธศักราช 2551 ในวิชาภาษาบาลี ธรรม พุทธประวัติ และวิชาวินัย ระด ศึกษาตอนต้น และมัธยมศึกษาตอนปลาย

#### ออกจากระบบการทดสอบ

แบบทดสอบทั้งหมด มีจำนวน 4 วิชา วิชาละ 100 คะแนน แบ่งออกเป็น 2 ตอน ดังนี้

**รอบเช้า (09.00 - 11.00** น.)

ตอนที่ 1 <mark>วิชาภาษาบาลี</mark> จำนวน 50 ข้อ ข้อละ 2 คะแนน คะแนนรวม 100 คะแนน

ตอนที่ 2 **วิชาวินัย** จำนวน 50 ข้อ ข้อละ 2 คะแนน คะแนนรวม 100 คะแนน รอบบ่าย (13.00 - 15.00 น.)

ดอนที่ 1 <mark>วิชาธรรม</mark> จำนวน 50 ข้อ ข้อละ 2 คะแนน คะแนนรวม 100 คะแนน

ดอนที่ 2 ว<mark>ิชาพุทธประวัด</mark>ิ จำนวน 50 ข้อ ข้อละ 2 คะแนน คะแนนรวม 100 คะแนน

อ่านคำชี้แจงเรียบร้อยแล้ว และ พร้อมทำข้อสอบ

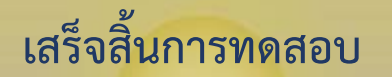

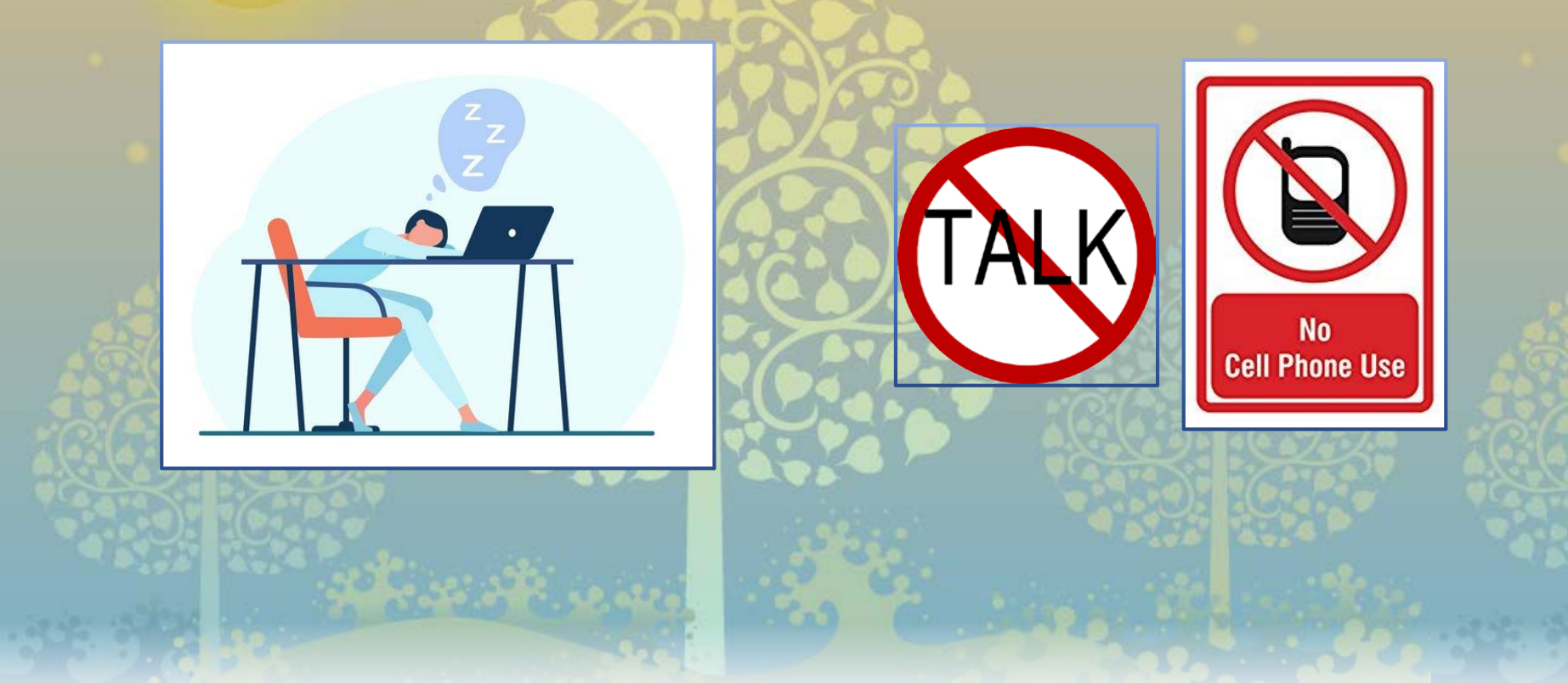